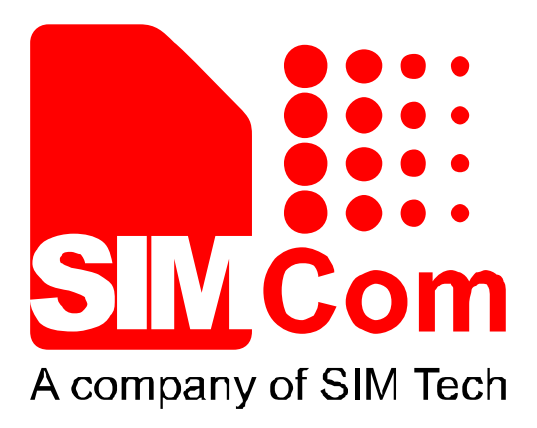

# SIM7100\_SIM7500\_SIM7600

FAQ

**Revision Note** 

# Series\_UIM HOT SWAP

# \_Application Note\_V1.01

Application Note

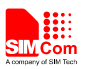

| Document Title: | SIM7100_SIM7500_SIM7600 Series UIM HOT<br>SWAP_Application Note |   |  |
|-----------------|-----------------------------------------------------------------|---|--|
| Version:        | 1.01                                                            |   |  |
| Date:           | 2017-04-14                                                      |   |  |
| Status:         | Release                                                         |   |  |
| Document ID:    | SIM7100_SIM7500_SIM7600Series_UIMHOSWAP_Application Note_V1.01  | Т |  |

#### **General Notes**

SIMCom offers this information as a service to its customers, to support application and engineering efforts that use the products designed by SIMCom. The information provided is based upon requirements specifically provided to SIMCom by the customers. SIMCom has not undertaken any independent searfor additional relevant information, including any information that may be in the customer's possession. Furthermore, system validation of this product designed by SIMCom within a larger electronic system remains the responsibility of the customer or the customer's system integrator. All specifications supplied herein are subject to change.

#### Copyright

This document contains proprietary technical information which is the property of SIMCom Limited., copying of this document and giving it to others and the using or communication of the contents thereof, are forbidden without express authority. Offenders are liable to the payment of damages. All rights reserved in the event of grant of a patent or the registration of a utility model or design. All specification supplied herein are subject to change without notice at any time.

Copyright © Shanghai SIMCom Wireless Solutions Ltd. 2017

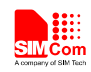

# **Version History**

| Date       | Version | What is new                                    | Author |  |
|------------|---------|------------------------------------------------|--------|--|
| 2017-03-03 | 1.00    | New version                                    |        |  |
| 2017-04-13 | 1.01    | Modify document name, scope and Add AT command |        |  |
|            |         | to active condition                            |        |  |

# Scope

This document presents the AT command of UIM HOT SWAP operation and application examples. This document can apply to SIM7100/SIM7500/SIM7600 series modules.

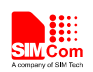

# Contents

| Ver | sion H | istory                                          | . 2 |
|-----|--------|-------------------------------------------------|-----|
| Sco | pe     |                                                 | . 2 |
| Со  | ntents |                                                 | .3  |
| 1   | Intro  | duction                                         | .4  |
|     | 1.1    | Overview                                        | .4  |
|     | 1.2    | References                                      | .4  |
|     | 1.3    | Terms and Abbreviations                         | .4  |
| 2   | USIN   | 1 hot-swap detect Application Guide             | . 5 |
| 3   | AT C   | ommand Example                                  | . 5 |
|     | 3.1    | Enable UIM Hot Swap                             | . 5 |
| 4   | UIM    | Hot Swap Commands                               | . 6 |
|     | 4.1    | AT+UIMHOTSWAPON Set UIM hot swap function on    | . 6 |
|     | 4.2    | AT+UIMHOTSWAPLEVEL Set UIM card detection level | .6  |

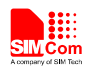

# **1** Introduction

#### 1.1 Overview

This document introduces UIM card detection and UIM hot swap.

#### 1.2 References

The present document is based on the following documents:

SIM7X00 Series\_AT Command Manual.

#### **1.3 Terms and Abbreviations**

For the purposes of the present document, the following abbreviations apply:

- PIN Personal Identification Number
- PUK Personal Unlock Key
- SIM Subscriber Identity Module

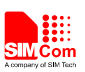

# 2 USIM hot-swap detect Application Guide

It is recommended to use an ESD protection component such as ESDA6V1W5 produced by ST (www.st.com ) or SMF15C produced by ON SEMI (www.onsemi.com ). Note that the USIM peripheral circuit should be close to the USIM card socket. The following figure shows the 8-pin SIM card holder reference circuit.

Customer should use AT+UIMHOTSWAPON=1 to open the hot-swap detect function. If the SIM card holder is normal open kind, customer should use the command AT+UIMHOTSWAPLEVEL=0, If the SIM card holder is normal close kind, customer should use the command AT+UIMHOTSWAPLEVEL=1.

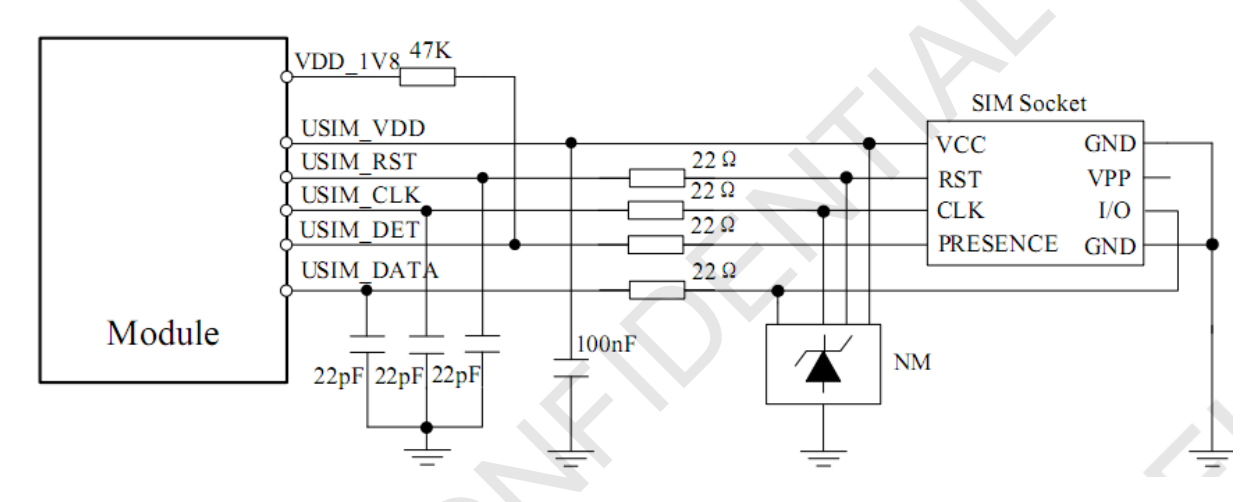

# **3** AT Command Example

### 3.1 Enable UIM Hot Swap

|                               | Response            | Note                        |
|-------------------------------|---------------------|-----------------------------|
| Query current active level:   |                     | <u>.</u>                    |
| AT+UIMHOTSWAPLEVEL?           | +UIMHOTSWAPLEVEL: 1 | The default value 1         |
|                               | ОК                  |                             |
| Set UIM card detection level: |                     |                             |
| AT+UIMHOTSWAPLEVEL=0          | ОК                  | Set UIM card detection      |
|                               |                     | level to active low         |
|                               |                     | //Refer to the used SIM     |
|                               |                     | card holder, usually it's a |
|                               |                     | "normal open kind" one.     |
| Set hot swap on:              |                     |                             |
| AT+UIMHOTSWAPON=1             | ОК                  | Enable hot swap.            |
|                               |                     | //Reset module to take      |
|                               |                     | effect.                     |
| Reboot system:                |                     |                             |
| AT+CRESET                     | ОК                  |                             |

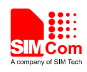

# 4 UIM Hot Swap Commands

## 4.1 AT+UIMHOTSWAPON Set UIM hot swap function on

#### Description

This command is used to set uim hot swap function on. The setting will be taken effect on the next power up.

| SIM PIN | References |
|---------|------------|
| NO      | Vendor     |

#### Syntax

| Read Command      | Responses                      |
|-------------------|--------------------------------|
| AT+ UIMHOTSWAPON? | +UIMHOTSWAPON: <onoff></onoff> |
|                   | ОК                             |
| Write Command     | Responses                      |
| AT+UIMHOTSWAPON   | ОК                             |
| = <onoff></onoff> | ERROR                          |

### **Defined values**

<onoff>

 $\underline{0}$  – The UIM hot swap function is disabled

1 – The UIM hot swap function is enabled

### Examples

```
AT+UIMHOTSWAPON?
+UIMHOTSWAPON: 0
OK
AT+UIMHOTSWAPON=1
OK
```

# 4.2 AT+UIMHOTSWAPLEVEL Set UIM card detection level

#### Description

This command is used to set UIM card detection active level. The setting will be taken effect on the next power up.

SIM PIN References

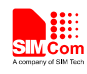

**Smart Machine Smart Decision** 

NO Vendor

# Syntax

| Read Command               | Responses                         |  |
|----------------------------|-----------------------------------|--|
| AT+UIMHOTSWAPLEVE          | +UIMHOTSWAPLEVEL: <level></level> |  |
| L?                         | OK                                |  |
| Write Command              | Responses                         |  |
| AT+UIMHOTSWAPLEVE          | ОК                                |  |
| L = <level></level>        | ERROR                             |  |
| Note: Module reset to take |                                   |  |
| effect                     |                                   |  |

### **Defined values**

| <level></level> |        |     |
|-----------------|--------|-----|
| 0 –             | ACTIVE | LOW |

<u>1</u> – ACTIVE\_HIGH

## Examples

| AT+UIMHOTSWAPLEVEL?  |
|----------------------|
| +UIMHOTSWAPLEVEL: 1  |
| ОК                   |
| AT+UIMHOTSWAPLEVEL=0 |
| ОК                   |

5

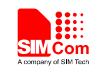

# **Contact us**

#### Shanghai SIMCom Wireless Solutions Ltd.

Add: Building A, SIM Technology Building, No.633, Jinzhong Road, Changning District 200335
Tel: 86-21-32523300
Fax: 86-21-32523020
Email: <u>simcom@sim.com</u>
Website: <u>www.simcomm2m.com</u>